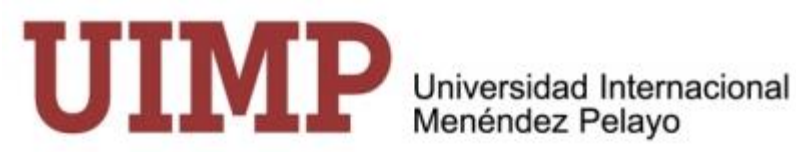

# Guía de uso de la Aplicación "Gestión de Propuestas de Cursos 2021".

Este documento pretende ser una "guía de uso rápido" que facilite a los proponentes introducir la información necesaria para presentar una propuesta de curso a realizar en la Universidad Internacional Menéndez Pelayo (UIMP).

La aplicación "Gestión de propuestas de cursos" permite registrar propuestas nuevas y acceder a propuestas ya realizadas para completar o modificar los datos.

Antes de entrar en la aplicación es necesario conocer la <u>"Convocatoria de cursos de formación</u> profesional y difusión cultural 2021 y el <u>"Reglamento de los cursos de formación permanente y extensión</u> <u>unversitaria"</u>. Ambos documentos pueden descargarse en los enlaces anteriores o en la página web de la UIMP: <u>www.uimp.es</u>

Se accede a la aplicación en el siguiente enlace:

http://wapps003.uimp.es/propuestas/index.php

La página de inicio es:

| GOBII<br>DE ES                                                                                   | erno<br>Paña                                           | MINISTERIO<br>DE UNIVERSIDADES                                                  | Propuestas de Cursos de actualización pro<br>cultural<br><b>Presentación online</b>   | bfesional y difusión | Universidad Internacional<br>Menéndez Pelayo |
|--------------------------------------------------------------------------------------------------|--------------------------------------------------------|---------------------------------------------------------------------------------|---------------------------------------------------------------------------------------|----------------------|----------------------------------------------|
|                                                                                                  |                                                        |                                                                                 |                                                                                       | Descargar guía       | a de uso de la aplicación                    |
|                                                                                                  |                                                        |                                                                                 | _                                                                                     |                      |                                              |
|                                                                                                  |                                                        |                                                                                 | Acceso                                                                                |                      |                                              |
|                                                                                                  |                                                        |                                                                                 | Seleccionar tipo de documento                                                         |                      |                                              |
|                                                                                                  |                                                        |                                                                                 | NIF, NIE o Pasaporte                                                                  |                      |                                              |
|                                                                                                  |                                                        |                                                                                 | He leído y acepto la Política de privacidad                                           |                      |                                              |
|                                                                                                  |                                                        |                                                                                 | Acceder                                                                               |                      |                                              |
| <ul> <li>Selet</li> <li>Intro</li> <li>Man</li> <li>Si es la prir</li> <li>de present</li> </ul> | cciona<br>oducir<br>car aco<br>mera v<br>a <b>ción</b> | r uno de los t<br>el número de<br>eptación<br>rez que entra<br><b>on-line".</b> | res tipos de documentos<br>l documento<br>en la aplicación <b>, al pulsar</b> Acceder | aparecerá la panta   | lla del "Formulario                          |
| Si ha present<br>visualizar las                                                                  | ado al<br>propu                                        | guna propue:<br>Jestas anterio                                                  | ita con anterioridad, deberá utilizar su nú<br>res o introducir una nueva.            | mero de referencia   | que le va a permitir                         |
| En ese caso,                                                                                     | al pul                                                 | Sar Acceder                                                                     | aparecerá la siguiente pantalla:                                                      |                      |                                              |
|                                                                                                  |                                                        |                                                                                 |                                                                                       |                      |                                              |

| Guía de uso de la aplicación Gestión de                                                                                                    | propuestas de                                           | cursos 2021.V                                    | 'icerrectorado de                      | Difusión e Inter                        | cambio Científico.                                     |
|----------------------------------------------------------------------------------------------------|---------------------------------------------------------|--------------------------------------------------|----------------------------------------|-----------------------------------------|--------------------------------------------------------|
| GOBIERNO<br>DE ESPAÑA MINISTERIO<br>DE UNIVERSIDADES                                                                                                    | Propuestas de                                           | e Cursos de a                                    | ctualización profe<br>cultural         | esional y difusió                       | n Universidad Internacional                            |
| Uste                                                                                                    | Validació                                               | n de su id                                       | dentificació                           | n<br>×                                  |                                                        |
| NIF<br>Códi                                                                                                    | go de referencia<br>Validar acceso                      | Reco                                             | dar referencia                         | Salir                                   |                                                        |
| Al pulsar Validar acceso se ac                                                                                                    | cede a la panta                                         | alla:                                            | ling ai én manfa ai an                 |                                         |                                                        |
| GOBIERNO<br>DE ESPAÑA<br>MINISTERIO<br>DE UNIVERSIDADES                                                                                                    | opuestas de Cu                                          | rsos de actua<br>cultu<br>Presentaci<br>oponente | ilzación profesior<br>ral<br>ón online | iai y aitusion<br>I                     | UIIVIP<br>Jniversidad Internacional<br>Menéndez Pelayo |
| Documento: NIF<br>Nombre y apellidos:                                                                                                    |                                                         | oponente                                         | ·                                      |                                         |                                                        |
| Pr                                                                                                    | opuestas a                                              | anteriores                                       | a 2021-22                              |                                         |                                                        |
| Estado                                                                                                    | Año                                                     | F.Registro                                       | Título                                 | Sede                                    | Tipo Curso                                             |
| Pendiente evaluación interna                                                                                                    | 2020-21                                                 | 21/10/19                                         | Investigación                          | Santander                               | Escuela                                                |
| Nueva propuesta       Salir         Las propuestas se pueden recuper       de comunicar datos", pinchando e         Al pulsar       Nueva propuesta       apa | rar para su ed<br>n el icono<br>n <b>recerá la pant</b> | ición siempr                                     | e que su estado<br>mulario de pres     | sea: <b>"borrado</b><br>sentación on-li | or" o "pendiente<br>ne".                               |
| 3                                                                                                    |                                                         |                                                  |                                        |                                         |                                                        |

La entrada de datos está estructurada en 7 bloques principales:

- 1. Datos personales del proponente.
- 2. Datos de la propuesta.
- 3. Equipo de Dirección.
- 4. Desarrollo del programa.

# 1. Datos personales del proponente.

|                                                                                                 | NO MINISTERIO<br>INA DE UNIVERSIDADES                                                                                | cultural<br>Presentación online                                                                                                    | Universidad Internaciona<br>Menéndez Pelayo |
|-------------------------------------------------------------------------------------------------|----------------------------------------------------------------------------------------------------|----------------------------------------------------------------------------------------------------|---------------------------------------------|
|                                                                                                 | C                                                                                                    | Convocatoria para el año académio                                                                                                    | co                                          |
|                                                                                                 |                                                                                                    | Datos personales del proponente                                                                                                    | 2                                           |
| Tipo docun                                                                                      | NIF                                                                                                    | Número documento:                                                                                                    | Referencia:                                 |
| No                                                                                              | mbre:                                                                                                    | Primer apellido:                                                                                                    | Segundo apellido:                           |
| Correo electr                                                                                   | ónico:                                                                                                    | Teléfono:                                                                                                    |                                             |
| Indique su relació<br>la prop                                                                   | n con<br>Seleccionar                                                                                                 | ~                                                                                                    |                                             |
| Filiación acadén                                                                                | nica o Obligatorio si u                                                                                              | isted forma parte del equipo de dirección o es ponente de algún curso. Máxir                                                                                                    | no 200 caracteres espacios incluidos.       |
| Los ca                                                                                          | mpos marcados c                                                                                                    | con líneas rojas son obligatorios.                                                                                                    |                                             |
| Los ca<br>2. Dato<br>amento de los cu                                                           | mpos marcados c<br>os de la prop<br>rsos de formación pern                                                           | con líneas rojas son obligatorios.<br>Duesta<br>Datos de la propuesta<br>manente y extensión universitaria                                                                                                    |                                             |
| Los ca<br>2. Dato<br>amento de los cu<br>vocatoria 2021<br>Sede:                                | mpos marcados d<br>os de la prop<br>rsos de formación pern<br>Seleccionar                                            | con líneas rojas son obligatorios.<br>Duesta<br>Datos de la propuesta<br>manente y extensión universitaria                                                                                                    | ✓ Modalidad: Seleccionar                    |
| Los ca<br>2. Dato<br>lamento de los cu<br>vocatoria 2021<br>Sede:<br>Título:                    | mpos marcados d<br>os de la prop<br>rsos de formación perm<br>Seleccionar                                            | con líneas rojas son obligatorios.<br>Duesta<br>Datos de la propuesta<br>manente y extensión universitaria<br>Tipo de curso: Seleccionar                                                                                          | ✓ Modalidad: Seleccionar                    |
| Los ca<br>2. Dato<br>lamento de los cu<br>vocatoria 2021<br>Sede:<br>Título:<br>echa propuesta: | mpos marcados d<br>os de la prop<br>rsos de formación pern<br>Seleccionar<br>Indique el título de la p<br>dd/mm/aaaa | con líneas rojas son obligatorios.<br>Datos de la propuesta<br>manente y extensión universitaria<br>Tipo de curso: Seleccionar<br>propuesta. Máximo 500 caracteres espacios incluidos.<br>Fecha alternativa: dd/mm/aaaa           | ✓ Modalidad: Seleccionar                    |
| Los ca<br>2. Dato<br>lamento de los cu<br>vocatoria 2021<br>Sede:<br>Título:<br>echa propuesta: | mpos marcados d<br>os de la prop<br>rsos de formación perm<br>Seleccionar<br>Indique el título de la p<br>dd/mm/aaaa | con líneas rojas son obligatorios.<br>Duesta<br>Datos de la propuesta<br>manente y extensión universitaria<br>Tipo de curso: Seleccionar<br>propuesta. Máximo 500 caracteres espacios incluidos.<br>Fecha alternativa: dd/mm/aaaa | ✓ Modalidad: Seleccionar                    |

- 7. Observaciones.
- Resumen.
   Patrocinio.

Los campos de "Datos de la propuesta" son todos obligatorios, salvo la segunda fecha de comienzo propuesta que es opcional.

La fecha elegida coincidirá con el día de inicio del curso.

Los cursos de verano en Santander en 2021 tendrá lugar en los siguientes periodos:

- 21 de junio al 31 de julio
- 1 al 10 de septiembre

El campo "Sede" es un campo desplegable, y deberá elegir la sede en la que desea presentar su propuesta:

Seleccionar

Seleccionar Barcelona Campus de Las Llamas Cartagena Cuenca Galicia Granada Línea de la Concepción Madrid Pirineos Santander Sevilla Tenerife Valencia

Los cursos de verano en el Palacio de la Magdalena se asignan, exclusivamente, a la sede Santander.

En el resto de las sedes las propuestas se presentan para su realización a lo largo del año.

El campo "Tipo de curso" también es desplegable, y se relaciona con los tipos de cursos especificados en la "Convocatoria de Cursos formación `profesional y difusión cultural 2021"

Seleccionar Seleccionar Escuela Seminario Taller

El campo "Modalidad", permite seleccionar entre propuestas a distancia (curso *online* a través de Campus virtual de la UIMP), semipresencial o presencial)

Seleccionar

Seleccionar A Distancia Presencial Semipresencial

5

Como marca la convocatoria para cada tipo de curso, tanto los perfiles de los proponentes como los criterios de evaluación son diferentes.Por ello, es importante seleccionar el tipo y la modalidad adecuados a su perfil como proponente y a su propuesta.

## 3. Equipo de Dirección.

# Equipo de dirección

onsultar las funciones de directores y secretario en: Convocatoria de cursos de actualización profesional y difusión cultural 2021

| imer director                         |                       |                            |    |                   |     |
|---------------------------------------|-----------------------|----------------------------|----|-------------------|-----|
| Tipo de documento:                    | Seleccionar 🗸         | Número documento:          |    |                   |     |
| Nombre:                               |                       | Primer apellido:           |    | Segundo apellido: |     |
| Correo electrónico:                   |                       | Teléfono:                  |    |                   |     |
| Filiación académica o<br>profesional: | Máximo 200 caracteres | espacios incluidos.        |    |                   |     |
| Segundo director                      |                       |                            |    |                   |     |
| Tipo de documento:                    | Seleccionar           | Número documento:          |    |                   |     |
| Nombre:                               |                       | Primer apellido:           |    | Segundo apellido: |     |
| Correo electrónico:                   |                       | Teléfono                   |    |                   |     |
| Filiación académica o<br>profesional: | Máximo 200 caracter   | es espacios incluidos.     |    |                   | li  |
| Eliminar Director                     |                       |                            |    |                   |     |
| Secretario                            |                       |                            |    |                   |     |
| Tipo de documento:                    | Seleccionar           | ✓ Número documente         | D: |                   |     |
| Nombre:                               |                       | Primer apellide            | D: | Segundo apelli    | lo: |
| Correo electrónico:                   |                       | Teléfon                    | D: |                   |     |
| Filiación académica o<br>profesional: | Máximo 200 cara       | cteres espacios incluidos. |    |                   |     |
| Eliminar Secretario                   |                       |                            |    |                   |     |

En el caso de que el proponente coincida con el Director o Secretario de la propuesta, los datos que le corresponderían en este bloque ya no estarán visibles( no hay que volverlos a introducir).

## 4. Desarrollo del programa.

#### Desarrollo del programa

| lunes      | martes      | miercol    | es jueves    | viernes     |                                       |  |                    |  |
|------------|-------------|------------|--------------|-------------|---------------------------------------|--|--------------------|--|
| Sesiones c | orrespondi  | entes al I | UNES         |             |                                       |  |                    |  |
| Sesión     | 1 Sesió     | n 2 So     | esión 3      |             |                                       |  |                    |  |
| Título     | de la sesio | ón 1:      | Titulo de la | sesión. Máx | mo 100 caracteres espacios incluidos. |  | Añadir Conferencia |  |

Ningún campo de este bloque es obligatorio. Sin embargo, si se desea obtener una resolución rápida y

favorable es muy recomendable introducir la mayor cantidad de información posible sobre el contenido

del programa.

Para introducir la información:

- Seleccione un día y una sesión ( el lunes y la sesión 1 están seleccionados por defecto, si no coincide con el comienzo de su curso, deberá modificarlo)
- Introduzca el título de la sesión ( si procede), a continuación, pulse
- En función del "Tipo de Curso" que haya seleccionado, la Aplicación ofrecerá un desplegable con una o varias opciones: "Ponencia", "Comunicación" o "Mesa Redonda".

| lunes    | martes     | miercoles      | jueves                                        | viernes               |                                    |
|----------|------------|----------------|-----------------------------------------------|-----------------------|------------------------------------|
| Sesiones | correspond | lientes al MIÉ | RCOLES                                        |                       |                                    |
| Sesión   | 1 Sesió    | ón 2 Sesió     | ón 3                                          |                       |                                    |
| Titulo   | de la sesi | ón 1:          | Fitulo de la                                  | sesión. Má            | kimo 100 caracteres espacios inclu |
| Tipe     | o de confe | rencia:        | Seleccior                                     | iar                   | Eliminar Conferencia               |
|          |            |                | Seleccior<br>Ponencia<br>Comunica<br>Mesa Ree | aar<br>ación<br>donda |                                    |

**Ponencia**: Conferencia impartida por un solo ponente y de una duración superior a 50 minutos. **Comunicación**: Conferencia impartida por un solo ponente y de una duración inferior a 50 minutos.

**Mesa Redonda**. Conferencia impartida por varios ponentes, con un máximo de cuatro, de una duración superior a 50 minutos y apoyada por un moderador.

Al seleccionar una de estas opciones, aparecerán unos campos nuevos que se deberán rellenar con la mayor información posible:

- a. Título de la sesión;
- b. Datos referidos al ponente tales como nombre y apellidos, filiación académica o profesional y curriculum vitae. En el caso de haber seleccionado la opción "Mesa Redonda", la aplicación le permitirá introducir hasta cuatro ponentes y un moderador.

c. Observaciones que considere de interés para el desarrollo de esa sesión.

Para cada sesión, la aplicación le permite pinchar en "Añadir conferencia" tantas veces como se precise para ajustarse al programa del curso que se propone.

#### Los talleres no admiten sesiones tipo comunicación o mesa redonda

En el diseño de la estructura del programa, es conveniente consultar el horario marco que se recoge en el documento: <u>"Convocatoria de Cursosde formación `profesional y difusión cultural 2021"</u>.

Puede borrar una conferencia utilizando , Eliminar Conferencia el sistema le pedirá que confirme esa opción.

Se reitera la conveniencia de completar todos estos campos con la máxima información a su alcance. Repita las acciones descritas para el resto de los días y de las sesiones que considere necesarios con el fin de describir lo más detalladamente posible el programa del curso que se propone.

### 5. Resumen.

El Resumen es de importancia para la evaluación del curso propuesto, por lo que es muy recomendable aportar la máxima información en los campos relacionados con la propuesta.

Para rellenar este bloque de manera adecuada, deberá leer detenidamente el documento <u>"Convocatoria de Cursosde formación `profesional y difusión cultural 2021"</u>en el cuál se explican los criterios de evaluación para cada uno de los tipos de cursos.

Son campos obligatorios: Actualidad en el tema y/o antecedentes, Objetivos, Metodología y diseño del programa. Cada campo dispone de indicaciones sobre la información que se solicita e incluye algún ejemplo explicativo. Tenga en cuenta que el número de caracteres permitidos en cada campo está limitado.

## 6. Patrocinio.

Esta información ,tal y como se indica en la Convocatoria, es un criterio decisivo para la aceptación del curso.

Para cumplimentar estos campos de texto libre, siga las indicaciones de información que aparecen en los mismos.

Es necesario adjuntar a la propuesta una carta de colaboración que documente el patrocinio

| ¿Dispone de patrocinio<br>según marca la<br>convocatoria? | Seleccionar V                                                                                                    |                                                                                                    |  |  |  |
|-----------------------------------------------------------|----------------------------------------------------------------------------------------------------|----------------------------------------------------------------------------------------------------|--|--|--|
| Entidades<br>patrocinadoras:                              | Mencione brevemente las entidades patrocinadoras. Má                                                                             | ximo 1000 caracteres espacios incluidos.                                                                                     |  |  |  |
| Descripción condiciones<br>patrocinio:                    | Escriba la cantidad en concepto de patrocinio de la que dispone y si coincide con la cantidad mínima marcada en la convocatoria. |                                                                                                    |  |  |  |
| Adjuntar carta de                                         | Archivo (máximo 1MB)                                                                                                    | Descargue uno de los siguientes documentos                                                                                   |  |  |  |
| colaboración:                                             | Seleccionar archivo Ningún archivo seleccionado                                                                                  | Carta de colaboración general (Anexo II) Descargar<br>Carta de colaboración para el convenio CSIC-UIMP (Anexo III) Descargar |  |  |  |
| 2                                                         |                                                                                                    |                                                                                                    |  |  |  |

## Patrocinio

aportado, para ello:

- 1. Descargue el modelo de carta de colaboración Anexo II (formato Word)
- 2. Descargue el modelo de carta de colaboración **Anexo III**( formato Word), si su propuesta está incluida en el Convenio de colaboración UIMP-CSIC
- 3. La carta de colaboración firmada (formato PDF) se tiene que adjuntar a la propuesta mediante el botón:

| Seleccionar archivo   | 5 |
|-----------------------|---|
| Colocololiai alolilli | r |

La carta de aceptación deberá estar en formato PDF con firma electrónica o, si no es posible, con firma escaneada. En ese caso enviará la carta original por correo postal al Vicerrectorado de Difusión e Intercambio Científico cuando se le requiera.

## 7. Observaciones.

Finalmente, en el bloque de Observaciones se puede añadir cualquier información que se considere relevante para valorar el curso propuesto, y que no se haya podido incluir en los campos de los seis bloques anteriores.

Si la propuesta es para una escuela, escriba la línea temática a tratar los años segundo y tercero de vigencia de la escuela.

| Guardar borrador | Registrar | Propuestas | Salir |
|------------------|-----------|------------|-------|
|------------------|-----------|------------|-------|

Para finalizar su solicitud, puede elegir entre las siguientes opciones:

Si elige **" Guardar borrador"**, se guardará un borrador de su propuesta al que podrá acceder más tarde para completar o modificar los datos. A la vez, recibirá un e-mail de confirmación a la dirección de correo electrónico que ha facilitado en la propuesta, con un número de referencia que deberá utilizar siempre que vuelva a entrar en la aplicación.

Las propuestas en estado de borrador pueden ser modificadas por el proponente.

## Propuestas de cursos breves para el año académico 2021-22

|   | Estado   | F.Registro | Título                        | Sede      | Tipo Curso |
|---|----------|------------|-------------------------------|-----------|------------|
| Ø | Borrador |            | hiljuyyyyyyyyyyyyyyyyyyyyyyyy | Santander | Seminario  |

Al editar la propuesta puede proceder a registrar o eliminar.

Si elige "registrar", aparecerá una ventana de confirmación que deberá aceptar o cancelar:

| 192.168.1.12 dice                      | icarla :Está sor | auro?    |  |
|----------------------------------------|------------------|----------|--|
| Anegistiana propuesta ya no podra moun | Aceptar          | Cancelar |  |

Al aceptar, si todo ha ido bien, visualizará la pantalla:

|                                                                                                    | MINISTERIO<br>DE UNIVERSIDADES | Propuestas de Cursos de actualización profesional y difusión<br>cultural<br>Presentación online | Universidad Internacional<br>Menéndez Pelayo |  |  |  |  |
|----------------------------------------------------------------------------------------------------|--------------------------------|-------------------------------------------------------------------------------------------------|----------------------------------------------|--|--|--|--|
| Se na registrado la propuesta correctamente y ha pasado al estado PEND ENTO EVALUACIÓN INTERNA. Se ha enviado un correo electronico a la dirección incidada para el 🗴 proconente |                                |                                                                                                 |                                              |  |  |  |  |
| Proponente                                                                                                    |                                |                                                                                                 |                                              |  |  |  |  |
| Documento: NIF s                                                                                                    |                                |                                                                                                 |                                              |  |  |  |  |

Nombre y apellidos: ...

Propuestas de cursos breves para el año académico 2021-22

|   | Estado                       | E.Registro | Títuln                        | Sede      | Тіро Сшко |
|---|------------------------------|------------|-------------------------------|-----------|-----------|
| ۲ | Pendiente evaluación interna | 1          | h (jy.xyxyxyxyxyxyxyxyxyyxyyy | Santander | Sominario |

Así mismo, recibirá un correo electrónico de confirmación.

Su propuesta, así registrada, pasa al estado **" pendiente de evaluación interna".** No se podrá modificar ningún dato hasta que el equipo de programación no cambie el estado a **" pendiente de comunicar datos"** 

El botón " propuestas", permite volver a la pantalla que muestra el listado de sus propuestas.

El botón "salir", sale definitivamente de la aplicación.

#### Antes de salir, asegurese de que ha guardado la propuesta convenientemente.

Si se hubiera producido algún error durante el proceso de registro de su solicitud, se le indicaría en una pantalla similar sugiriendo un motivo de fallo.

Si surge algún problema al rellenar su solicitud o tiene alguna duda con el procedimeinto, puede enviar sus preguntas a la dirección de correo: propuestas.cursosbreves@uimp.es

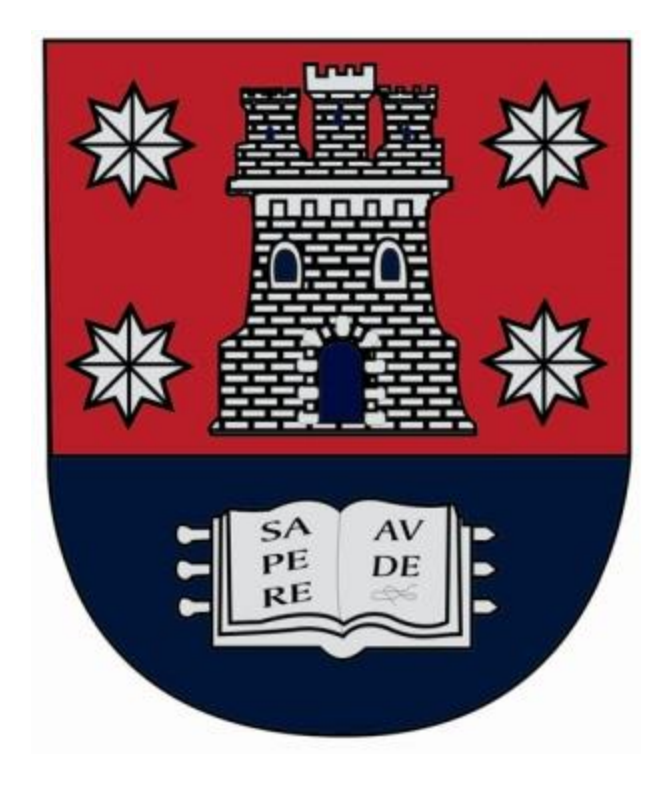